## BAB V

### HASIL DAN PEMBAHASAN

#### **5.1 Tampilan Website**

Pada dasarnya tampilan website pengelolaan dana bansos ini tidak ada perbedaan antara admin dan bendahara pada saat mengaksesnya, hanya saja yang membedakan yakni tugas dari admin dan bendahara yang berbeda. Bendahara yang ingin memiliki akses masuk untuk mengelola dana bansos pada website ini harus ditambahkan terlebih dahulu oleh admin untuk medapatkan username dan password.

1. Tampilan Login Hak Akses Admin dan Bendahara

Pada tampilan halaman ini dapat diakses oleh admin dan bendahara untuk masuk ke halaman website, pada halaman login terdapat username dan password.

| Login                  |
|------------------------|
| E-Bansos Desa Wonorejo |
| Username               |
| Password               |
| Masuk                  |
|                        |
|                        |

Gambar 5.1 Tampilan login

2. Tampilan Halaman Pengguna

Pada tampilan halaman pengguna admin yang terlebih dahulu mempunyai hak akses dapat menambahkan hak aksesnya untuk bagian urusan keuangan atau bendahara untuk mengelola dana bansos di website tersebut dengan mengisi form data pengguna seperti nama, username, password, bagian, dan lainnya. Jika sudah benar maka klik simpan yang nantinya otomatis tersimpan di database.

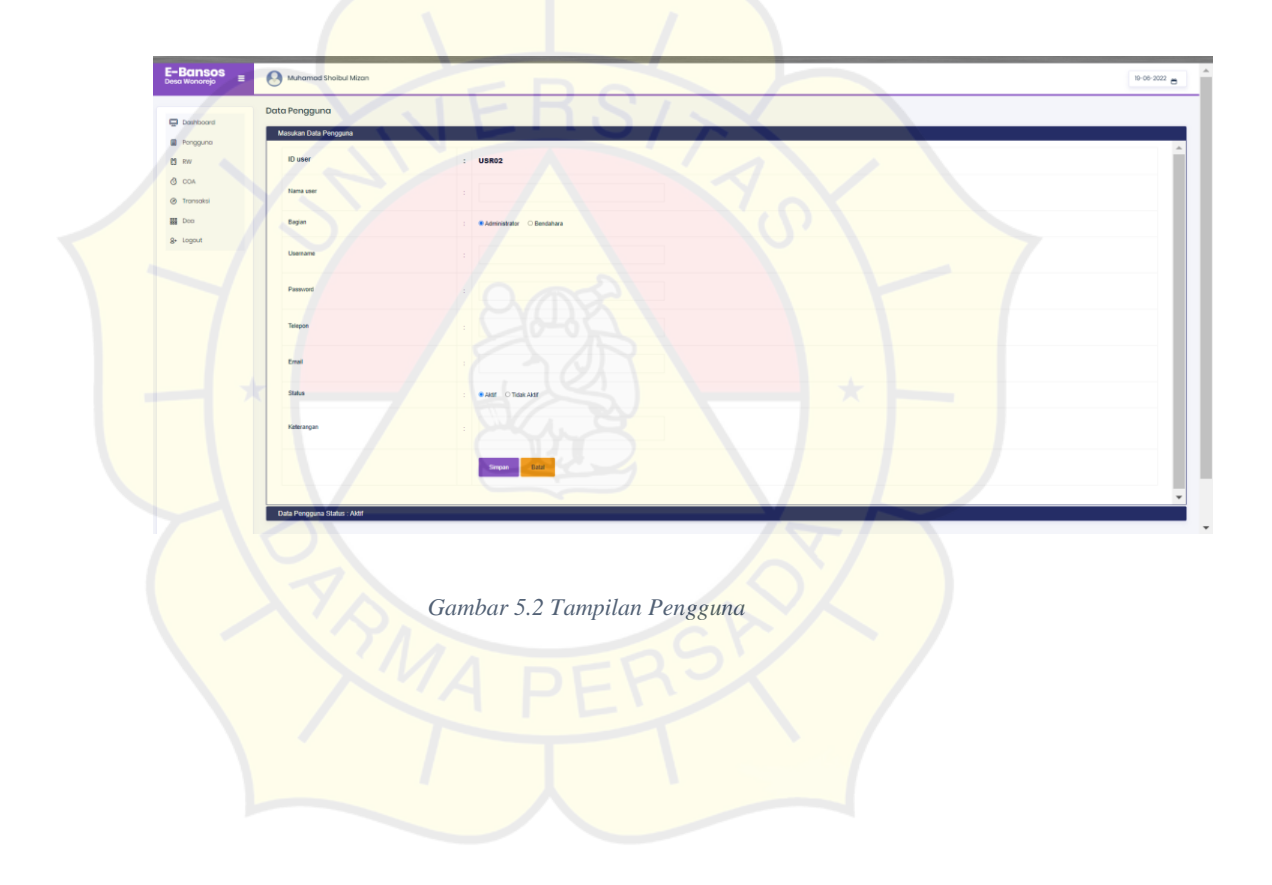

3. Tampilan Halaman Data Pengguna

Data pengguna yang berhasil disimpan maka akan bisa muncul sesuai data yang sudah diisi sebelumnya, terdapat menu untuk mengedit data dan mengahpus data jika diperlukan. Selain itu terdapat tombol cetak jika ingin mencetak.

| J Dashboard | Masukan Data P | engguna               |              |               |            |            |
|-------------|----------------|-----------------------|--------------|---------------|------------|------------|
| Pengguna    | Data Pengguna  | Status : Aktif        |              |               |            |            |
| 🗒 RW        | Cetak   😁      |                       |              |               |            |            |
| O COA       | No IDPGI       | Nama Pengguna         | Telepon      | Bagian        | Keterangan | Menu       |
| Transaksi   | 1 ADM01        | Muhamad Shoibul Mizan | 082313972126 | Administrator |            | <u>@</u> @ |
| Dea         | X              |                       |              |               |            |            |
| g+ Logout   |                |                       |              |               |            |            |
|             |                |                       |              |               |            |            |

# Gambar 5.3 Tampilan Data Pengguna

4. Tampilan Halaman RW

Pada tampilan halaman RW, halaman ini digunakan untuk memasukan data

diri dari masing-masing RW berdasarkan ID RW, nama, dan alamat.

| <b>E-Bansos</b><br>Desa Wonorejo ≡ | Muhamad Shoibul Mi | "DEDS!       | 19-08-2022 👸 |
|------------------------------------|--------------------|--------------|--------------|
| Dashboard                          | Data RW            | PET          |              |
| Pengguna                           | Masukan Data       | : RW-06      |              |
| & COA                              | Nama RW            |              |              |
| 🕑 Transaksi                        | Alamat             |              |              |
| S≁ Logout                          |                    |              |              |
|                                    | Keterangan         |              |              |
|                                    |                    | Simpan Batal |              |

Gambar 5.4 Tampilan RW

5. Tampilan Halaman Data RW

Data dari masing-masing RW yang berhasil diinput dan disimpan akan muncul pada halaman data RW. Data RW akan memunculkan data yang sebelumnya sudah diisi pada form RW sesuai data masing-masing RW.

| E-Bansos<br>Desa Wonorejo ≡                | O Muha             | amad Sha   | pibul Mizan   |                                                      |                  | 19-06-2022 🖱 |
|--------------------------------------------|--------------------|------------|---------------|------------------------------------------------------|------------------|--------------|
| Dashboard                                  |                    |            |               |                                                      |                  |              |
| Pengguna                                   | Masukar<br>Data RW | n Data     |               |                                                      |                  |              |
| 🛱 RW                                       | Cetak:             | <b>9</b> I |               | A                                                    |                  |              |
| 👌 COA                                      | No                 | IDRW       | Nama RW       | Alamat                                               | Keterangan       | Menu         |
| <ul> <li>Transaksi</li> <li>Dea</li> </ul> | 1                  | RW-05      | Faturahman    | Rt 11/05 Desa Wonorejo Kec. Kajen Kab. Pekalongan 51 | 1161 Ketua RW 5  | <u> </u>     |
| & Logout                                   | 2                  | RW-04      | Trio Anwari   | Rt 09/04 Desa Wonorejo Kec. Kajen Kab. Pekalongan 5  | 1161 Ketua RW 04 | <u> </u>     |
|                                            | 3                  | RW-03      | Ahmad Azam    | Rt 05/03 Desa Wonorejo Kec. Kajen Kab. Pekalongan 5  | 1161 Ketua RW 03 | 8            |
|                                            | 4                  | RW-02      | Abdul Wahid   | Rt 03/02 Desa Wonorejo Kec. Kajen Kab, Pekalongan 5  | 1161 Ketua RW 02 | 8            |
|                                            | 5                  | RW-01      | Jaya Safrudin | Rt 01/01 Desa Wonorejo Kec. Kajen Kab. Pekalongan 5  | 1161 Ketua RW 01 | <b>Ø</b> 😣   |
|                                            |                    |            |               |                                                      |                  |              |

Gambar 5.5 Halaman Data RW

6. Tampilan Halaman COA (*Chart Of Account*)

Pada Halaman COA terdapat beberapa form yang akan diisi sesuai kategori anggaran. Halaman COA ini merupakan sebagai pemisah anatara anggaran pemasukan dan anggaran keluaran beserta bobot yang nantinya akan dihitung menggunakan metode DEA pada halaman DEA.

| <b>E-Bansos</b><br>Desa Wonorejo ≡      | S Muhamad Shoibul Mizan  | 19-06-2022 <u>e</u>          |
|-----------------------------------------|--------------------------|------------------------------|
| Dashboard                               | Data COA<br>Masukan Data |                              |
| E Pengguna                              | ID COA                   | : COA05                      |
| <ul><li>COA</li><li>Transaksi</li></ul> | Nama COA                 | :                            |
| St Logout                               | Kategori                 | :   Pennesukan O Pengeluaran |
|                                         | BODOT                    | : 02                         |
|                                         | Keterangan               |                              |
|                                         |                          | Simpun Bala                  |

Gambar 5.6 Tampilan COA

7. Tampilan Halaman Data COA

Data COA yang sudah diinput dan dikategorikan, maka akan tersimpan secara terpisah sesuai dengan kategori yang sudah diberikan. Anggaran yang termasuk pengeluaran akan tergabung pada data anggaran pengeluaran dan anggaran yang termasuk pemasukan akan tergabung pada data anggaran pemasukan. Pada halaman data COA juga terdapat menu edit dan hapus jika diperlukan untuk menghapus dan mengedit data.

| Dashboard                                                           | Masukan Data                                   |                                                               |                                                                                       |                     |                                                       |                                                                                                    |                                     |
|---------------------------------------------------------------------|------------------------------------------------|---------------------------------------------------------------|---------------------------------------------------------------------------------------|---------------------|-------------------------------------------------------|----------------------------------------------------------------------------------------------------|-------------------------------------|
| lengguna                                                            | Data COA Pem                                   | asukan                                                        |                                                                                       | 10                  |                                                       |                                                                                                    |                                     |
| w                                                                   | Cetak   🤭                                      |                                                               | -                                                                                     |                     |                                                       |                                                                                                    |                                     |
| AOA                                                                 | No ID C                                        | COA Nan                                                       | na COA                                                                                | Bobot               | Kategori                                              | Keterangan                                                                                                   | Menu                                |
| ransaksi                                                            | 1 COA                                          | A03 Depo                                                      | osit Saldo Awal                                                                       | 0.3                 | Pemasukan                                             | Total nominal bansos dari semua RW                                                                           |                                     |
| ea                                                                  |                                                |                                                               |                                                                                       |                     |                                                       |                                                                                                    |                                     |
|                                                                     |                                                |                                                               | 5 7 7                                                                                 |                     | COLD                                                  | ]* []                                                                                                    |                                     |
| Bansos<br>a Wonorojo =                                              | Muhan                                          | Gamban                                                        | r 5.7 Tampil                                                                          | an Data             | COA Pemasi                                            | ukan                                                                                                    | 19-06-2022                          |
| Bansos<br>a Wonorojo =                                              | Muhan<br>Data COA                              | Gamban<br>nod Shoibul<br>Pengeluaran                          | r 5.7 Tampil                                                                          | an Data             | COA Pemast                                            | ukan                                                                                                    | 19-06-2022                          |
| Bansos =<br>a Wonorojo =<br>RW<br>COA<br>Transaks                   | Muhan<br>Data COA<br>Cetak ( @<br>No           | Gamban<br>mad Shoibul<br>Pangeluaran                          | r 5.7 Tampil<br><sup>Mizan</sup>                                                      | an Data             | COA Pemast                                            | ukan<br>Keterangan                                                                                           | 19-06-2022<br>Menu                  |
| Bcinsos<br>a Wonorojo =<br>RW<br>COA<br>Transaks<br>Dea<br>Loaout   | Muhan<br>Data COA<br>Cetak   @<br>No<br>1      | Gamban<br>ned Shoibul<br>Pengeluaran<br>II<br>ID COA<br>COA94 | r 5.7 Tampil<br>Mizan<br>Nama COA<br>Biaya yang disalurkan                            | Bobot               | COA Pemasi<br>Kategori<br>Pengeluaran                 | ukan<br>Keterangan<br>Nominal bansos yang disalurkan                                                         | 19-06-2022<br>Menu                  |
| Bcinsos =<br>a Wonorojo =<br>RW<br>COA<br>Transaks<br>Doa<br>Logout | Muhan<br>Data COA<br>Cetak   @<br>No<br>1<br>1 | Gamban<br>mod Shoibul<br>Pongeluaran<br>I ID COA<br>COA02     | r 5.7 Tampil<br>Mizan<br>Nama COA<br>Biaya yang diselurkan<br>Biaya yang dikeluarkan  | an Data C           | COA Pemasi<br>Kategori<br>Pengeluaran<br>Pengeluaran  | ukan<br>Keterangan<br>Nominal bansos yang disalurkan<br>Meliputi pengadaan materai, ATK, snack, dan transpor | 19-06-2022<br>Menu<br>@ @ @<br>tasi |
| Bansos<br>a Wonorajo =<br>RW<br>COA<br>Transaksi<br>Doa<br>Logout   | Muhan<br>Data COA<br>Cetak ( ©<br>No<br>1<br>2 | Gamban<br>med Shoibul<br>Pengeluaran<br>II D COA<br>COA02     | r 5.7 Tampil<br>Mizan<br>Nama COA<br>Bilaya yang disalurkan<br>Bilaya yang disalurkan | Bobot<br>0.3<br>0.3 | COA Pernasa<br>Kategori<br>Pengeluaran<br>Pengeluaran | ukan<br>Keterangan<br>Normal bansos yang disaburkan<br>Meliputi pengedaan materai, ATK, snack, dan transpor  | 19-06-2022<br>Menu<br>@ &<br>tasi   |

Gambar 5.8 Tampilan Data COA Pengeluaran

8. Tampilan Halaman Transaksi

Pada tampilan ini semua transaksi dari masing-masing RW akan diinput sesuai kategori yang sudah ditentukan dari halaman COA sebelumnya. Selain itu juga harus menginput nominal dana yang sudah dikeluarkan dari masing-masing RW dan uraian sebagai keterangan penggunaan dan tersebut.

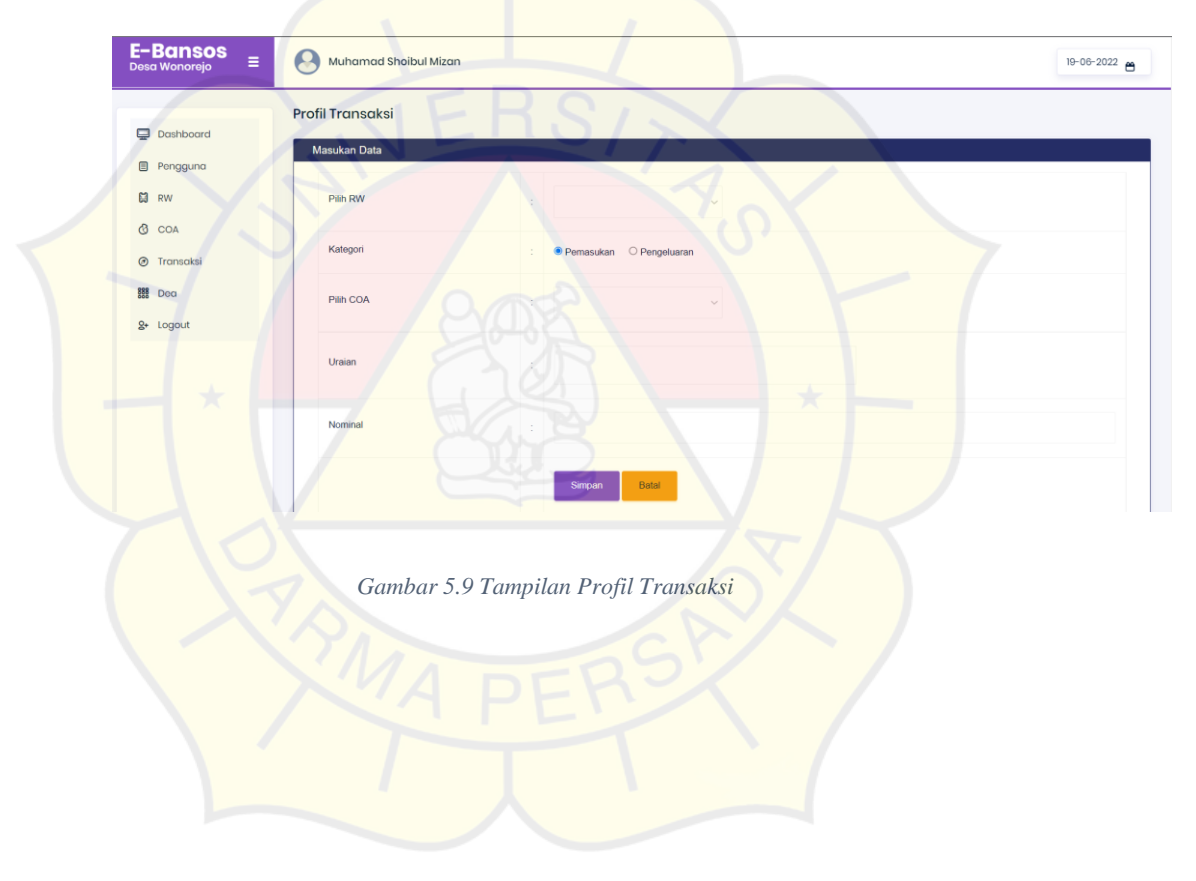

9. Tampilan Halaman Data transaksi.

Pada halaman data transaksi akan memunculkan semua data transaksi yang sebelumnya sudah diinput dari sema masing-masing RW termasuk transaksi yang masuk dan keluar. Nantinya pada data transaksi akan memunculkan anggaran yang masuk dan keluar selai itu ada anggaran yang tak terpakai dari masing – masing RW.

|                                            | Profil Tra | nsaksi       |              |                                           |               |                    |               |      |
|--------------------------------------------|------------|--------------|--------------|-------------------------------------------|---------------|--------------------|---------------|------|
| Dashboard                                  | Masukar    | n Data       |              |                                           |               |                    |               |      |
| Pongguna                                   | Data Tra   | insaksi Jaya | Safrudin (R) | N-01                                      |               |                    |               |      |
| RW RW                                      | Cetak      |              |              | EIIOIX                                    |               |                    |               |      |
| COA SO                                     | No         | Tanggal      | Nota         | Uraian                                    | IN            | Out                | Saldo         | Menu |
| <ul> <li>Transoksi</li> <li>Doa</li> </ul> |            | 9 Jun'22     | COA03 20     | Nomine' anggeran bansos perffW            | 15.000.000.00 |                    | 15.000.000,00 | 00   |
| & Logout                                   | 2          | 9 Juni22     | COA04.21     | Nominel bansos yang akan disalurkan perRW |               | 13 500 900,60      | 1.500.000,00  | 00   |
|                                            | 3          | 9 Jun'22     | COA02.22     | Biaya pembelan ATX                        |               | 50.000,00          | 1.470.000,00  | 00   |
|                                            | •          | 9 Jun'22     | COA02.23     | Baya pengadaan prack                      |               | 650.000. <b>00</b> | 820.000,00    | 00   |
|                                            | 5          | 9 Jun 22     | COA02.24     | Baya pergadaan meteral                    |               | 540.000.00         | 280.000,00    | 00   |
|                                            | 6          | 9 Jun'22     | COA02.25     | Baya transportes/                         | *             | 30 000 00          | 250.000,00    | 00   |

Gambar 5.10 Tampilan Data Transaksi RW 01

|           |     | _        | 11            | 1         |                                          |               |              |               | -    |
|-----------|-----|----------|---------------|-----------|------------------------------------------|---------------|--------------|---------------|------|
| RW        | C C | )ala Tra | insaksi Abdul | Wahid [RW | -02                                      |               |              |               |      |
| COA       |     | Cetak    | •             | 14        | 1 PFI                                    |               |              |               |      |
| Transaksi |     | No       | Tanggal       | Nota      | Uraian                                   | IN            | Out          | Saldo         | Menu |
| Dea       | -   | 1        | 11 Jun 22     | COM03.50  | Nominal bansas yang akan diselukan penRV | 15.000.000,00 |              | 15.000.000,00 | 00   |
| Logout    |     | 2        | 11 Jun'22     | COAD4.51  | Nominal banooc yang ahan dicelukan per?W |               | 9.000.000.00 | 6.000.000.00  | 00   |
|           |     | 3        | 11 Jun 22     | COA02.52  | Saya pengabaan metinei                   |               | 360,000,00   | 5.640.000,00  | 00   |
|           |     | 4        | 11 Jun'22     | COA62.53  | Baya pergadaan anack                     |               | 650.000.00   | 4.990.000.00  | 00   |
|           |     | 5        | 11 Jun'22     | COA02.54  | Biaya pembelan ATK                       |               | \$0.000.00   | 4.960.000,00  | 00   |
|           |     | 6        | 11 Jun 22     | COA02.55  | Biaya Transpotes/                        |               | 20.000.00    | 4.930.000,00  | 08   |

Gambar 5.11 Tampilan Data Transaksi RW 02

|    | Duta Tra | ansaksi Ahma | ad Azam (RV | V-03                                       |               |               |               |      |  |  |  |  |
|----|----------|--------------|-------------|--------------------------------------------|---------------|---------------|---------------|------|--|--|--|--|
| ai | Cetak    | Cetaki 🧑     |             |                                            |               |               |               |      |  |  |  |  |
|    | No       | Tanggal      | Nota        | Uraian                                     | IN            | Out           | Saldo         | Menu |  |  |  |  |
|    | 1        | 9 Jun'22     | COA03 32    | Normoal anggaran bandoo per/fW             | 16,000,000,00 |               | 15.000.000,00 | 00   |  |  |  |  |
|    | 2        | 9 Jun 22     | CQA04.33    | Naminal Lansaci yang akan daaluutan parPM/ | 2             | 13 500 000.00 | 1.500.000.00  | 00   |  |  |  |  |
|    | з        | 9 Jun 22     | COA02 34    | Slaye pergedean materar                    |               | 540,000,00    | 960.000,00    | 08   |  |  |  |  |
|    | 4        | 9 Jun 22     | COMI2.35    | Biaya pengadaan anack                      |               | 650,000.00    | 310.000,00    | 00   |  |  |  |  |
|    | 5        | 9 Jun 22     | COA02 36    | Slays pembelan ATK                         |               | 30.000.00     | 280.000,00    | 00   |  |  |  |  |
|    | 8        | 9 Jun 22     | COA82.37    | Bisya Transported                          | -             | 38.000.00     | 250.000,00    | 00   |  |  |  |  |

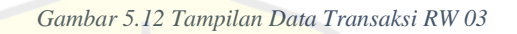

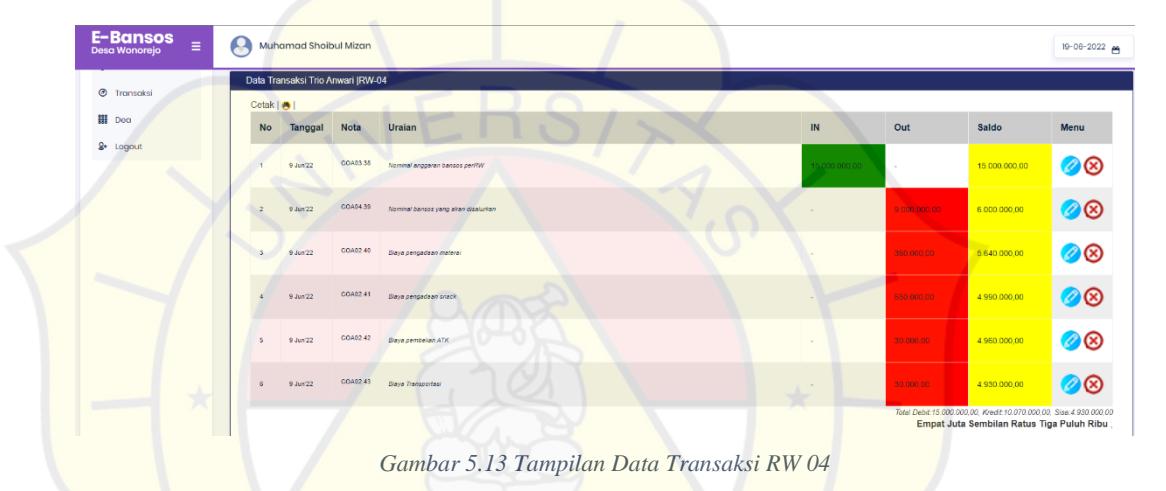

| -Bansos<br>sa Wonorejo ≡ | Mut     | namad Shoi    | bul Mizan  |                                         |               |               |               | 10-06-2022 |
|--------------------------|---------|---------------|------------|-----------------------------------------|---------------|---------------|---------------|------------|
| Transaksi                | Data Tr | ansaksi Fatur | rahman (RW | .05                                     |               | 1             |               |            |
| Dea                      | Cetak   | 101           |            |                                         |               |               |               |            |
| * Logout                 | No      | Tanggal       | Nota       | Uraian                                  | IN            | Out           | Saldo         | Menu       |
|                          | i       | 9 Jun 22      | COA03.44   | Nominel engines banco perity            | 15 000 000.00 | -             | 15.000.000.00 | <u> </u>   |
|                          | 2       | 9 Jun 22      | COA04.45   | Nomene bahasa yang aka disakuhan pertiW |               | 15-500-000-00 | 1.500.000,00  | 00         |
|                          | 3       | 9 Jun 22      | CO462.46   | Baya pengadaan materai                  |               | 540.000 00    | 960.000,00    | 00         |
|                          | •       | 9 Jun 72      | COA02.47   | Пауа раздалан нику                      |               | 650.000.00    | 310 000,00    | 00         |
|                          | 5       | 9 Jun 22      | COA02.48   | Baya pentarian ATK                      | \$            | 30,000,00     | 280.000,00    | 00         |
|                          | 8       | 9 Jun 22      | COA02.49   | Baya Panapotaa'                         | a.            | 30,000,00     | 250.000,00    | 00         |

Gambar 5.14 Tampilan Data Transaksi RW 05

10. Tampilan Halaman DEA (Data Envelopment Analysis)

Halaman DEA merupakan halaman perhitungan transaksi menggunakan *data envelopment analysis* dari semua RW, pada halaman ini akan muncul nilai efisiensi dari semua transaksi dari halaman transaksi. Terdapat periode transaksi dan nama dari masing- masing RW jika benar maka otomatis muncul laporan efisiensi pada halaman DEA. Klik simpan untuk menyimpan laporan efiensi dari semua RW.

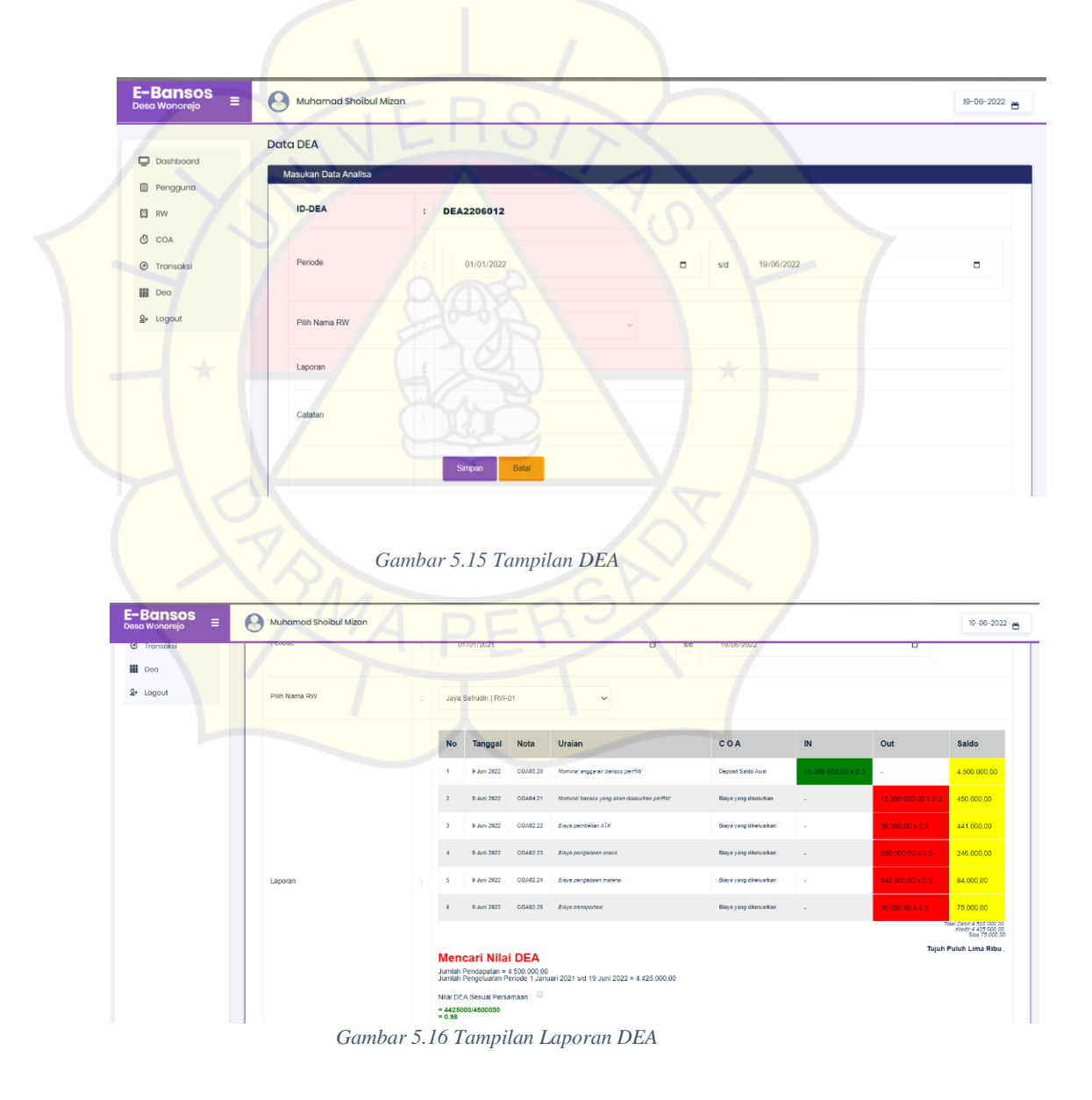

#### 5.2 Uji Coba Website

Ada beberapa dalam pengujian website, pada website ini pengujian menggunakan *white box.* antara lain yaitu uji coba struktural, uji coba fungsional, dan uji coba validasi.

#### 5.2.1 Uji Coba Struktural

Uji coba struktural merupakan pengujian untuk memastikan semua rancangan layout sudah sesuai denga hasil impelementasi pada sistem atau belum. Pengujian ini juga memastikan semua komponen struktur pada website bisa digunakan, jika terdapat kesalahan yang tidak sesuai maka akan diperbaiki dan diproses kembali. Hasil uji coba sebagai berikut.

| No  | Halaman              | Keterangan |
|-----|----------------------|------------|
| 1.  | Index                | Sesuai     |
| 2.  | Login                | Sesuai     |
| 3.  | Dashboard            | Sesuai     |
| 4.  | Pengguna             | Sesuai     |
| 5.  | Simpan Data Pengguna | Sesuai     |
| 6.  | Edit Data pengguna   | Sesuai     |
| 7.  | Hapus Data Pengguna  | Sesuai     |
| 8.  | RW                   | Sesuai     |
| 9.  | Simpan Data RW       | Sesuai     |
| 10  | Edit Data RW         | Sesuai     |
| 11. | Hapus Data RW        | Sesuai     |
| 12  | Transaksi            | Sesuai     |

| 13. | Simpan Data Transaksi | Sesuai |
|-----|-----------------------|--------|
| 14. | Edit Data Transaksi   | Sesuai |
| 15. | Hapus Data Transaksi  | Sesuai |
| 16. | DEA                   | Sesuai |
| 17. | Simpan Data DEA       | Sesuai |
| 18. | Edit Data DEA         | Sesuai |
| 19. | Hapus Data DEA        | Sesuai |
| 20  | Logout                | Sesuai |

Tabel 5.1 Uji Coba Struktural

# 5.2.2 Uji Coba Fungsional

Tahap uji coba fungsional ditujukan untuk mengetahui komponen yang sudah sesuai dengan fungsinya, hasil uji coba sebagai berikut.

| No | Halaman       | Menu/Tombol | Keterangan |
|----|---------------|-------------|------------|
| 1  | Login         | Login       | Berfungsi  |
| 2  | Dashboard     | Dashboard   | Berfungsi  |
| 3  | Pengguna      | Simpan      | Berfungsi  |
|    |               | Batal       | Berfungsi  |
| 4  | Data Pengguna | Edit        | Berfungsi  |
|    |               | Hapus       | Berfungsi  |
|    |               | Cetak       | Berfungsi  |
| 5  | RW            | Simpan      | Berfungsi  |
|    |               | Batal       | Berfungsi  |

| 6  | Data RW        | Edit   | Berfungsi |
|----|----------------|--------|-----------|
|    | -              | Hapus  | Berfungsi |
|    | -              | Cetak  | Berfungsi |
| 7  | COA            | Simpan | Berfungsi |
|    | -              | Batal  | Berfungsi |
| 8  | Data COA       | Edit   | Berfungsi |
|    |                | Hapus  | Berfungsi |
|    |                | Cetak  | Berfungsi |
| 9  | Transaksi      | Simpan | Berfungsi |
|    | 5//            | Batal  | Berfungsi |
| 10 | Data Transaksi | Edit   | Berfungsi |
| *  |                | Hapus  | Berfungsi |
|    |                | Cetak  | Berfungsi |
| 11 | DEA            | Simpan | Berfungsi |
|    | PO             | Batal  | Berfungsi |
| 12 | Data DEA       | Edit   | Berfungsi |
|    |                | Hapus  | Berfungsi |
|    |                | Cetak  | Berfungsi |
| 13 | Logout         | Logout | Berfungsi |
|    |                |        |           |

Tabel 5.2 Uji coba fungsional

## 5.2.3 Uji Coba Validasi

Pengujian validasi dilakukan untuk menguji dan mengatahui sebuah sistem apakah sudah berjalan sesuai atau tidak, uji coba ini dilakukan dengan cara memasukan data ke dalam sistem dan hasilnya akan sesuai dengan data yang diinput atau tidak.

| Halaman                                                                             | Login                                                                                                    |  |
|-------------------------------------------------------------------------------------|----------------------------------------------------------------------------------------------------|--|
| Persiapan pengujian                                                                 | Memasukan data username dan password di halaman login                                                                                                    |  |
| Hasil yang diinginkan                                                               | <ol> <li>Jika pengisian username<br/>dan password benar, maka<br/>akan masuk ke dashboard<br/>website (otentikasi berhasi)</li> <li>Jika pengisian username<br/>dan password salah, maka<br/>tidak akan masuk<br/>dashboard <i>website</i><br/>(Otentikasi gagal)</li> </ol> |  |
| Histor<br>Iocalhost says<br>Otentikasi Administrator an Muhamad Shoibul N<br>Login! | Vizan (ADM01) berhasil                                                                                                    |  |

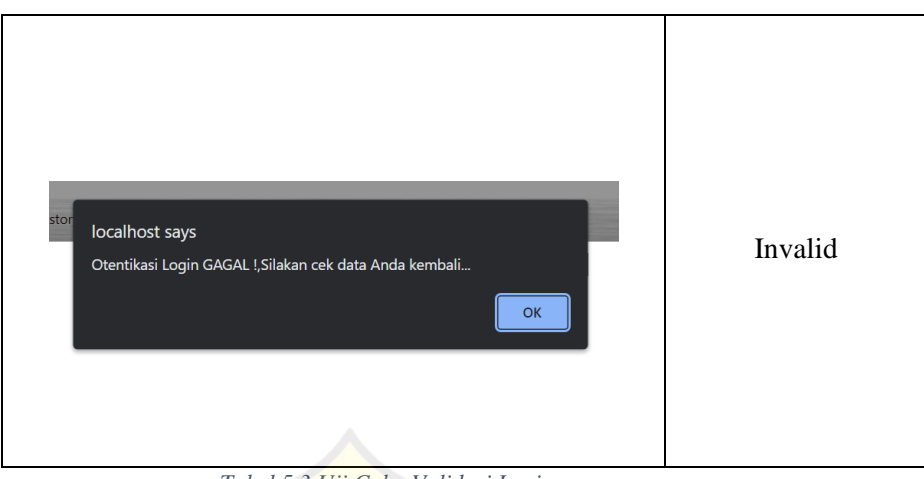

Tabel 5.3 Uji Coba Validasi Login

| Halaman               | DEA                                                                                                    |  |
|-----------------------|----------------------------------------------------------------------------------------------------|--|
| Persiapan pengujian   | Memasukan data periode<br>transaksi dan pilihan nama RW                                                                         |  |
| Hasil yang diinginkan | 1. Jika pengisian tanggal<br>periode transaksi dan<br>nama RW sesuai, maka<br>laporan perhitungan DE<br>akan muncul             |  |
|                       | 2. Jika pengisian tanggal<br>periode transaksi dan<br>nama RW tidak sesuai,<br>maka laporan perhitunga<br>DEA tidak akan muncul |  |
| На                    | asil Pengujian                                                                                                    |  |
| 49.5. c ZALINE(1 )    | D<br>CRA<br>CRA<br>CRA<br>CRA<br>CRA<br>CRA<br>CRA<br>CRA                                                                       |  |

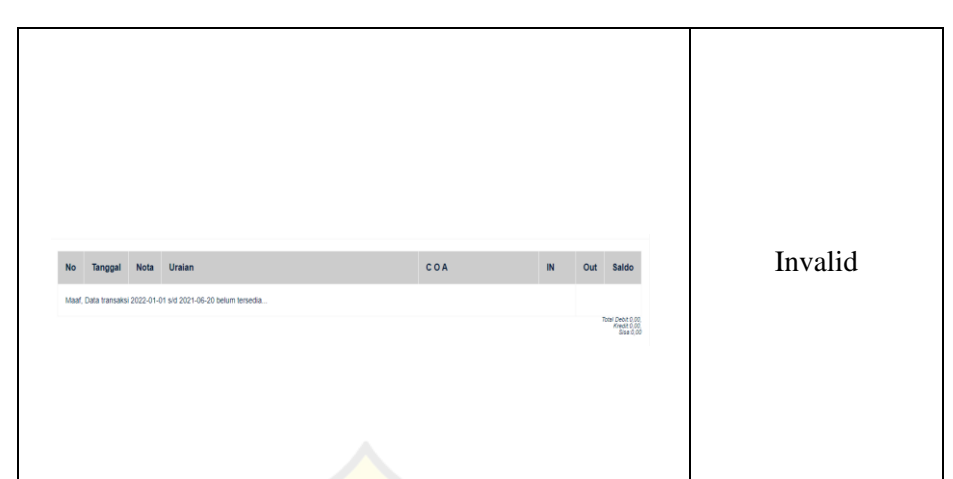

## Tabel 5.4 <mark>Uji C</mark>oba Validasi DEA

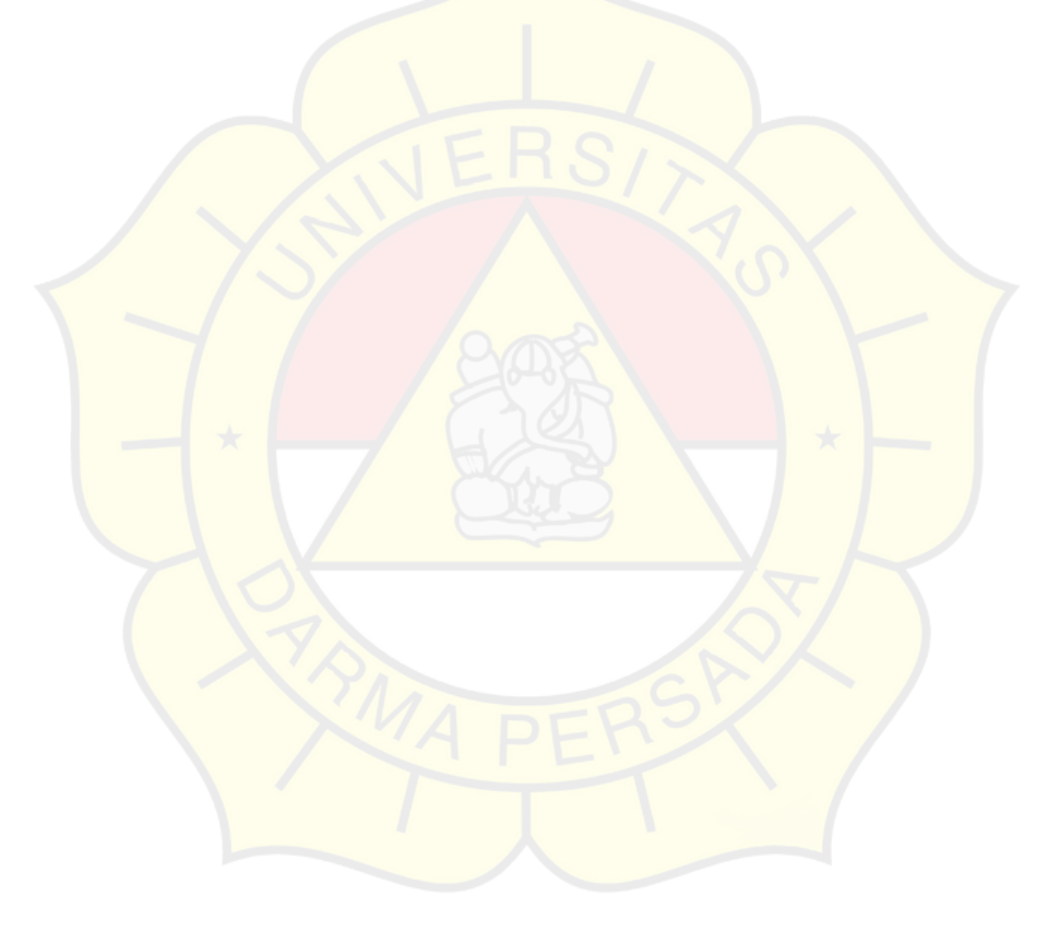